# Velocity@ocbc | File Upload Settings Guide

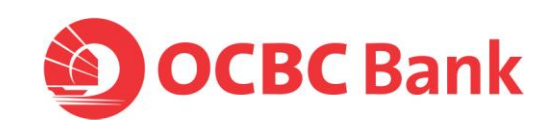

1 of 11 Co.Reg.No.:193200032W

- 1. Type <u>www.whatismybrowser.com</u> at the address bar and press <u>Enter</u>.
- 2. You should see any of the following:

#### Internet Explorer

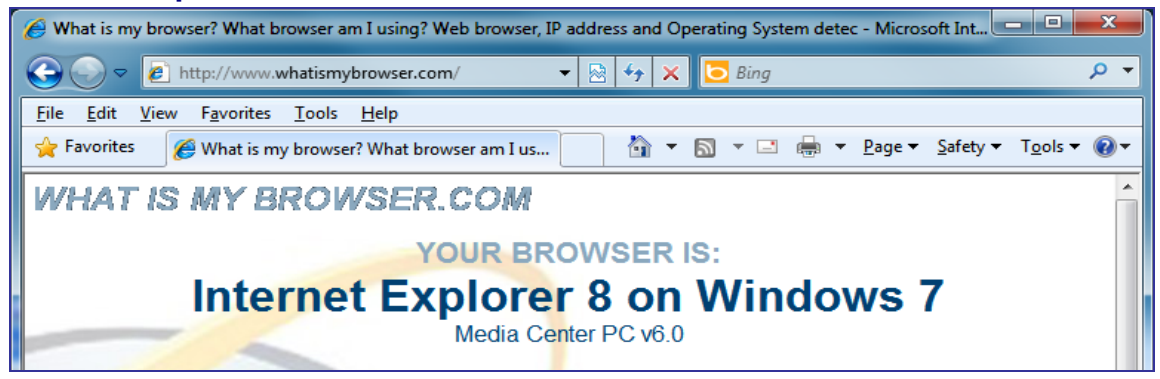

#### Firefox

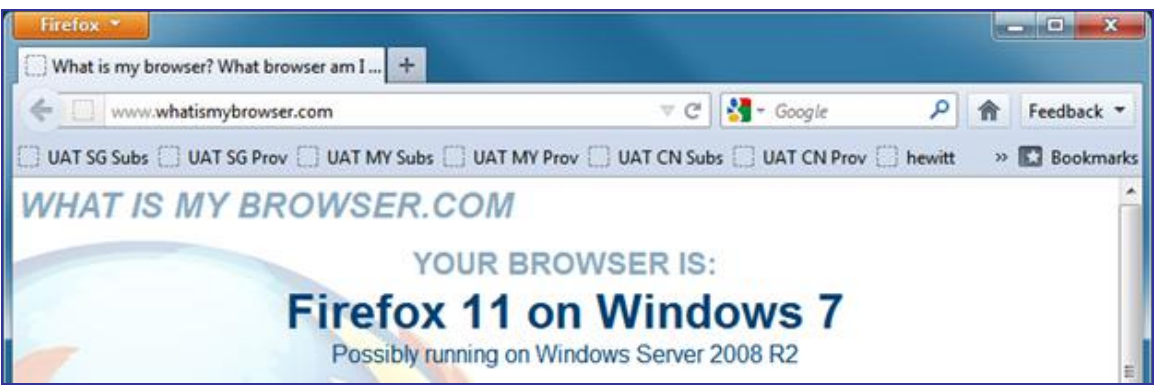

#### Note: Google Chrome and Safari browsers are not supported.

Click on the following, based on the browser you are using, to proceed to Step 2:

- Internet Explorer 6
- Internet Explorer 7 & 8
- Internet Explorer 9
- Firefox

# Step 2: One-time update of settings according to your browser version

# For Internet Explorer 6

- 1. Launch Internet Explorer
- 2. Go to Tools>Internet Options

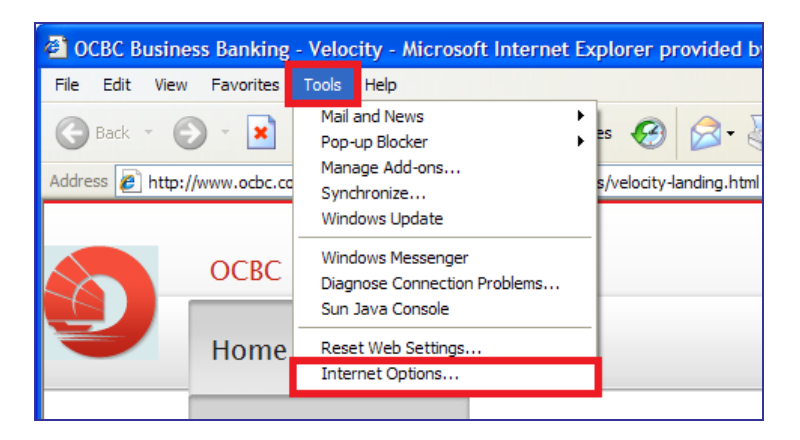

3. Click on Security>Trusted sites>Sites

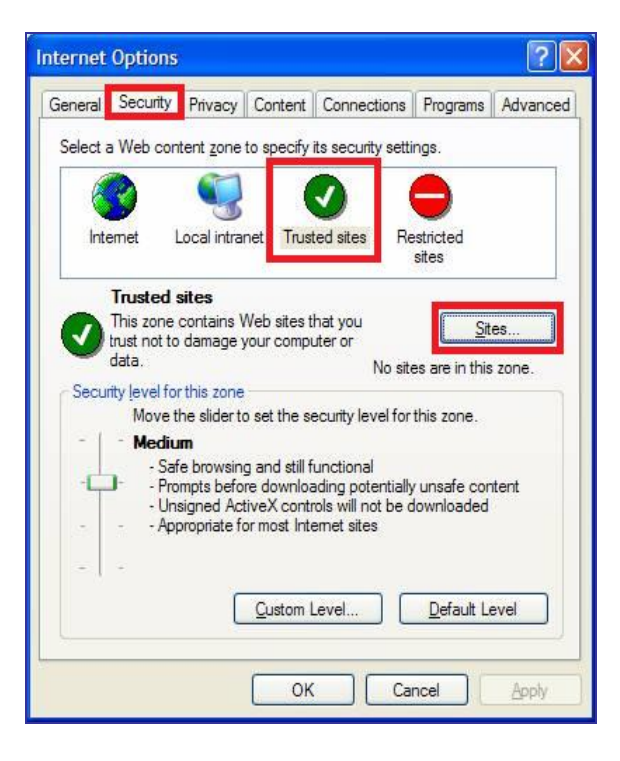

4. Type <u>https://bb.ocbc.com</u> within the textbox.

## Click on <u>A</u>dd><u>C</u>lose

Note: After clicking on <u>A</u>dd, <u>https://bb.ocbc.com</u> should appear under <u>W</u>eb sites.

| ?>        |
|-----------|
| /eb sites |
|           |
| dd        |
|           |
| nove ]    |
|           |
|           |
|           |
|           |
| incel     |
|           |

# For Internet Explorer 7& 8

1. Launch Internet Explorer

#### 2. Go to Tools>Internet Options

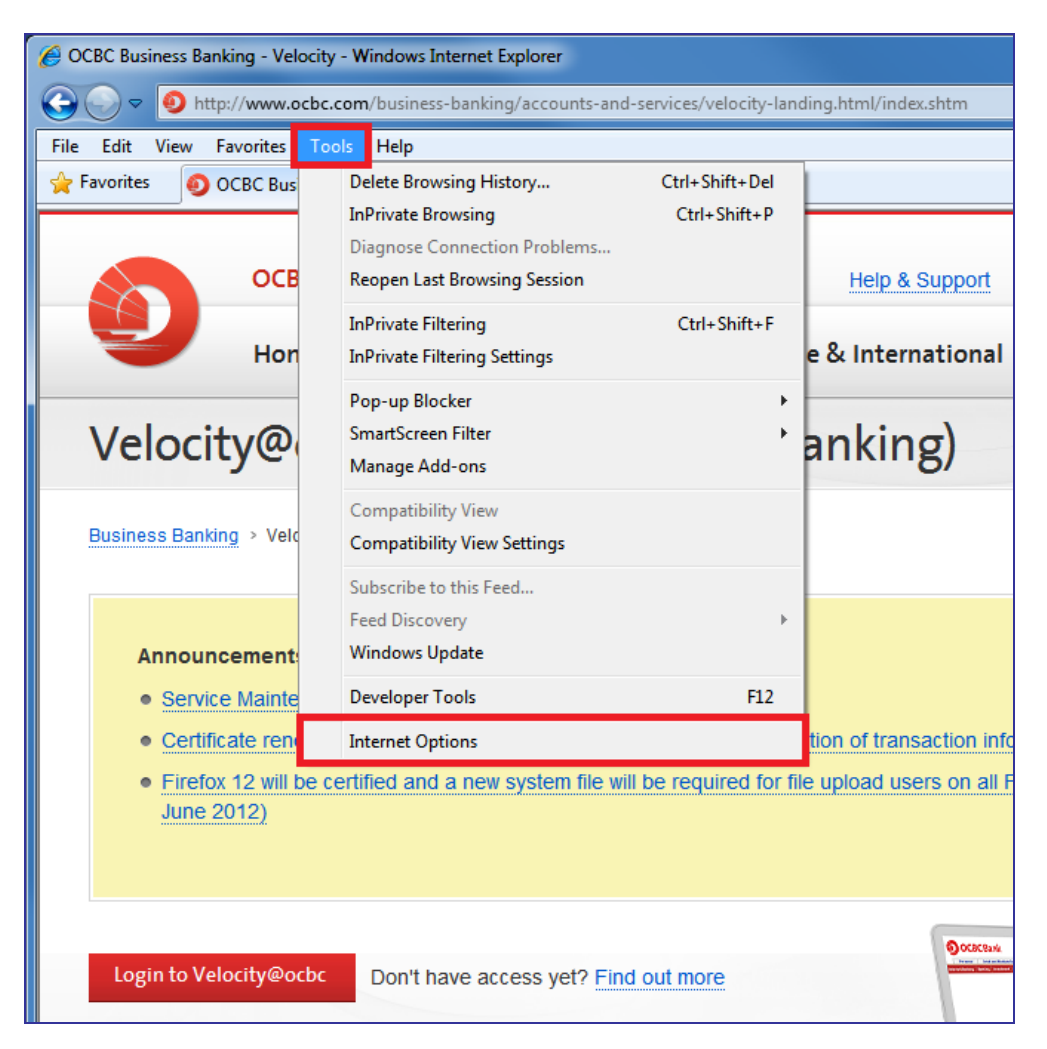

3. Click on Security>Trusted sites>Sites

| Internet Options                                                                                                    |
|----------------------------------------------------------------------------------------------------|
| General Security Privacy Content Connections Programs Advanced                                                                                  |
| Select a zone to view or change security settings.                                                                                              |
|                                                                                                    |
| sites                                                                                                    |
| Trusted sites<br>This zone contains websites that you<br>trust not to damage your computer or<br>your files.<br>You have websites in this zone. |
| Security level for this zone                                                                                                    |
| Allowed levels for this zone: All                                                                                                    |
| Prompts before downloading potentially unsafe     content     Unsigned ActiveX controls will not be downloaded                                  |
| Enable Protected Mode (requires restarting Internet Explorer)                                                                                   |
| <u>C</u> ustom level Default level                                                                                                    |
| Reset all zones to default level                                                                                                    |
| OK Cancel Apply                                                                                                    |

4. Type <u>https://bb.ocbc.com</u> within the textbox.

## Click on <u>A</u>dd><u>C</u>lose

Note: After clicking on <u>A</u>dd, <u>https://bb.ocbc.com</u> should appear under <u>W</u>eb sites.

| Trusted sites                                 | <b>— X</b> —                                                                 |
|-----------------------------------------------|------------------------------------------------------------------------------|
| You can add and rer<br>this zone will use the | nove websites from this zone. All websites in<br>e zone's security settings. |
| Add this website to the zone                  |                                                                              |
| https://bb.ocbc.com                           | Add                                                                          |
| Websites:                                     |                                                                              |
| https://bb.ocbc.com                           | Remove                                                                       |
|                                               |                                                                              |
|                                               |                                                                              |
|                                               |                                                                              |
| Require server verification                   | n (https:) for all sites in this zone                                        |
|                                               | Close                                                                        |

# For Internet Explorer 9

- 1. Launch Internet Explorer
- 2. Click on the **Tools** button on the right >Internet Options

| (-) (-) (-) (-) (-) (-) (-) (-) (-) (-)                                                               | www.ocbc.com                                                  | n/business-banking/accounts-and                                                                                             | -services 🔎 🔻 | ి 🗙 🌖 OCBC Business Banking                                          | g - V ×                              |                                                         | ■ 💌         |
|----------------------------------------------------------------------------------------------------|---------------------------------------------------------------|----------------------------------------------------------------------------------------------------|---------------|----------------------------------------------------------------------|--------------------------------------|---------------------------------------------------------|-------------|
| File Edit View Fav                                                                                    | vorites Tools                                                 | s Help                                                                                                    |               |                                                                      |                                      | Print                                                   | · · · ]     |
|                                                                                                    | OCBC Bu                                                       | siness Banking                                                                                                    |               | Help & Support                                                       | OCBC Singapor                        | File<br>Zoom (100%)<br>Safety                           | ><br>><br>> |
| •                                                                                                    | Home                                                          | Accounts & Services                                                                                                    | Loans         | Trade & International                                                |                                      | View downloads<br>Manage add-ons<br>F12 developer tools | Ctrl+J      |
| Velocity                                                                                              | @och                                                          | oc (Business In                                                                                                    | ternet        | t Banking)                                                           |                                      | Go to pinned sites                                      |             |
|                                                                                                    |                                                               | - (                                                                                                    |               |                                                                      |                                      | Internet options                                        |             |
|                                                                                                    |                                                               |                                                                                                    |               |                                                                      |                                      | About Internet Explorer                                 |             |
| Announce<br>• Service f<br>• Certificat<br>• Firefox 1<br>June 201                                    | ments<br>Maintenance<br>te renewal fo<br>2 will be cer<br>12) | : (1 June 2012)<br>r all file upload users on end<br>tified and a new system file w                                         | I-to-end data | i encryption of transaction info<br>d for file upload users on all F | rmation (2 June<br>irefox versions o | 2012)<br>operating on Windows OS (2                     |             |
| <ul> <li>Login to Veloci</li> <li>Manage you</li> <li>Pay bills, pr</li> <li>Transfer full</li> </ul> | ity@ocbc<br>ur cash flow<br>rocess payro                      | Don't have access yet? Fin<br>with easy access to account<br>bil and transfer funds online<br>s without the hassle of paper | information   |                                                                      |                                      |                                                         |             |

Click on Security>Trusted sites>Sites

| Internet Options                                               |
|----------------------------------------------------------------|
|                                                                |
| General Security Privacy Content Connections Programs Advanced |
|                                                                |
| Select a zone to view or change security settings.             |
|                                                                |
|                                                                |
| Internet Local intranet Trusted sites Restricted sites         |
| Trusted sites                                                  |
| This zone contains websites that you                           |
| trust not to damage your computer or                           |
| your mean                                                      |
| Security level for this zone                                   |
| Allowed levels for this zone: All                              |
| - Medium                                                       |
| - Prompts before downloading potentially unsafe     content    |
| - Unsigned ActiveX controls will not be downloaded             |
|                                                                |
| Enable Protected Mode (requires restarting Internet Explorer)  |
| Custom level Default level                                     |
|                                                                |
| Reset all zones to default level                               |
|                                                                |
|                                                                |
| OK Cancel Apply                                                |
|                                                                |

3. Type <u>https://bb.ocbc.com</u> within the textbox.

## Click on <u>A</u>dd><u>C</u>lose

Note: After clicking on <u>Add</u>, <u>https://bb.ocbc.com</u> should appear under <u>Web</u> sites.

| Trusted sites                                                                                                    |
|----------------------------------------------------------------------------------------------------|
| You can add and remove websites from this zone. All websites in this zone will use the zone's security settings.                                                                                                    |
| Add this website to the zone:          https://bb.ocbc.com       Add         Websites:       Image: Add this website to the zone to the zone to |
| https://bb.ocbc.com                                                                                                    |
| $\overline{\ensuremath{\mathscr{V}}}$ Require server verification (https:) for all sites in this zone                                                                                                    |
|                                                                                                    |

# For Firefox

1. Type **<u>about:config</u>** on the address bar and press **<u>Enter</u>**.

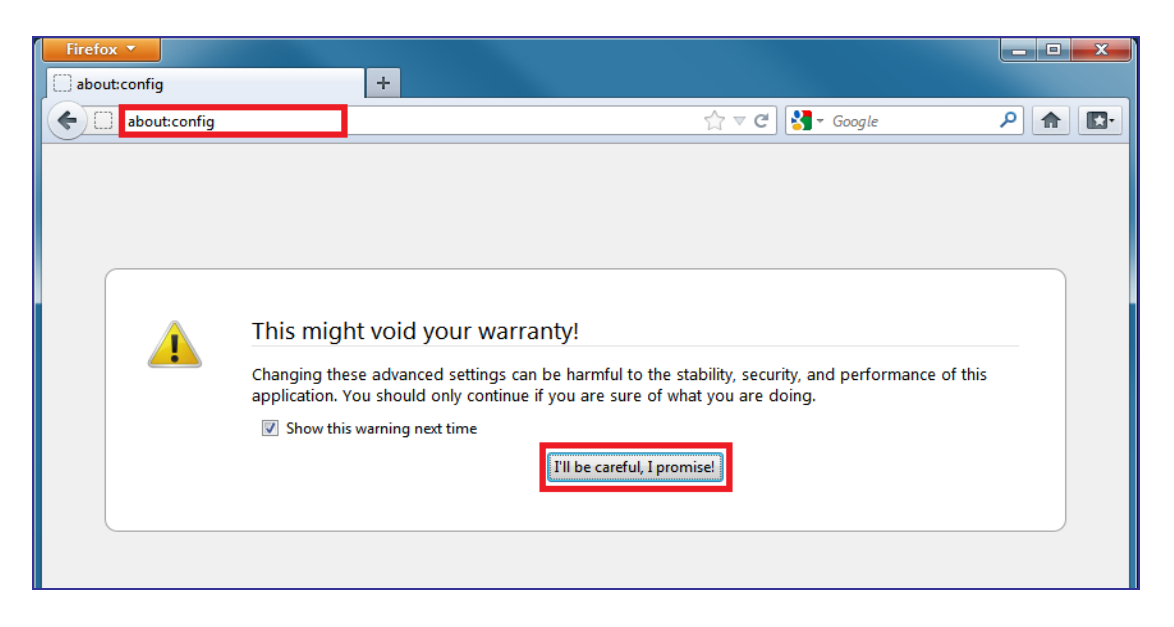

Type applets on the Search bar and press <u>Enter</u>.
 Double click on 'signed.applets.codebase\_principal\_support' to change the Value to true

| Firefox <b>T</b>                          |                            |         |                  |        |
|-------------------------------------------|----------------------------|---------|------------------|--------|
| about:config                              | +                          |         | ) ( -=           |        |
| about:config                              |                            | 1       | ן ⊽ פ 🛃 ד Google | ▶ 🔒 💽• |
| Sea <u>r</u> ch: applets                  |                            |         |                  | ×      |
| Preference Name                           | <ul> <li>Status</li> </ul> | Туре    | Value            | Ę      |
| signed.applets.codebase_principal_support | user set                   | boolean | true             |        |
|                                           |                            |         |                  | - I    |
|                                           |                            |         |                  |        |
|                                           |                            |         |                  |        |
|                                           |                            |         |                  |        |
|                                           |                            |         |                  |        |
|                                           |                            |         |                  |        |
|                                           |                            |         |                  |        |
|                                           |                            |         |                  |        |
|                                           |                            |         |                  |        |
|                                           |                            |         |                  |        |
| L                                         |                            |         |                  |        |

# Step 3 - Accept ibtrmEncryptor Certificate

- 1. If you are uploading files for the first time, you will be asked to accept this certificate.
- 2. After you have login to Velocity@ocbc, select Cash>File Upload>Batch Summary
- 3. Click on <u>New</u>> Select <u>File</u>> Select <u>File Format</u>> Click on <u>File Upload</u>.
- Check "<u>Do not show this again for apps from publisher and location above</u>" and click on <u>Run</u>.

| Do yo               | ou want t                           | o run this                           | application?                                                                                  |
|---------------------|-------------------------------------|--------------------------------------|-----------------------------------------------------------------------------------------------|
| 6                   | 4                                   | Name:                                | ibtrmEncryptor                                                                                |
|                     | Ð                                   | Publisher:                           | Oversea-Chinese Banking Corporation                                                           |
|                     |                                     | From:                                | https://10.76.32.70:5116/baliweb/ibtrm12.jar                                                  |
| This app<br>persona | plication will ru<br>al information | ın with unrestri<br>at risk. Run thi | cted access which may put your computer and<br>s application only if you trust the publisher. |
| 🔽 Do n              | not show this a                     | again for apps                       | from the publisher and location above                                                         |
| 1                   | More Inform                         | ation                                | Run Cancel                                                                                    |

- 5. Click on "Browse..." to select the file then the "Format". Click on "File Upload".
  - a. For Windows 7 user, please click on "Don't Block" to proceed.

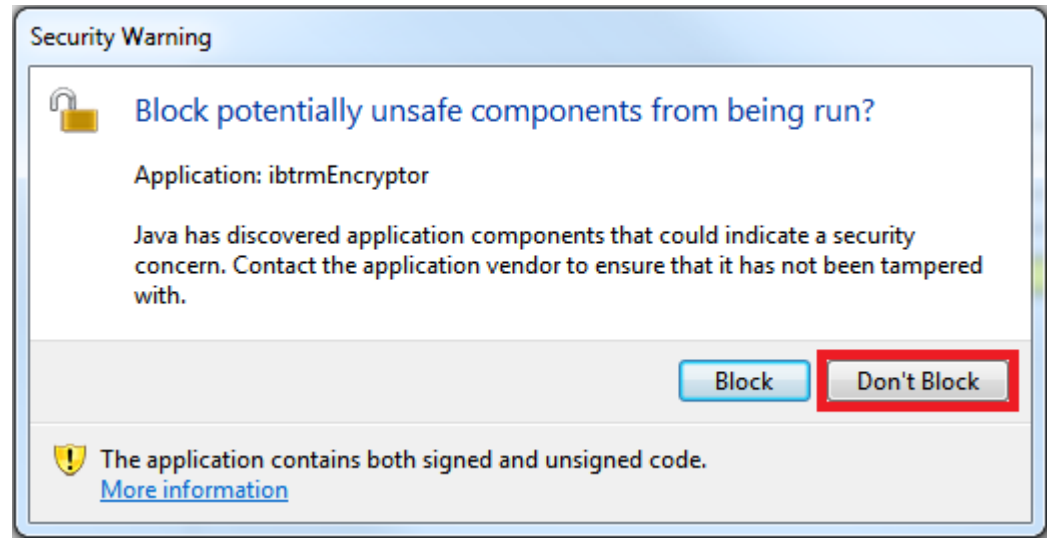

b. For Windows XP user, please click on "**No**" to proceed.

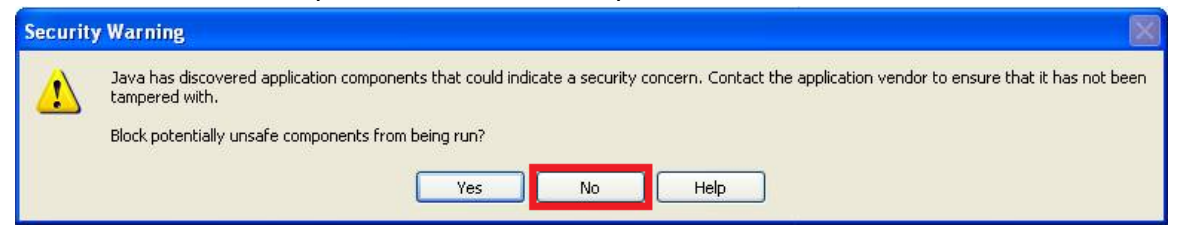

6. Windows Firefox users will receive the following message, during the process of file upload:

Please select "Remember this decision" and click on Allow.

| Internet | Security                                                                                                    |
|----------|----------------------------------------------------------------------------------------------------|
| ?        | A script from " https://bb.ocbc.com " is requesting enhanced abilities that are UNSAFE and could be used to compromise your machine or data: |
|          | Run or install software on your machine                                                                                                    |
|          | Allow these abilities only if you trust this source to be free of viruses or malicious programs.                                             |
|          | Remember this decision                                                                                                    |
|          | Allow Deny                                                                                                    |

Update completed. Please proceed to upload your file/s